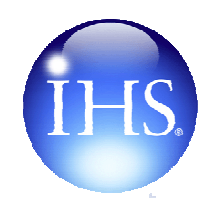

# Specify-it User Guide

An introduction to using key facilities of the on-line system Issue 3. April 2011

| The Same and Same Internet                                                                             | tation and induiting                                                                                                    | Contact Us                                                                                           | How to subscribe | Add your literature | Advertise here   Help   IH5 Products   Logou |                          |                           |      |     |   |
|----------------------------------------------------------------------------------------------------|----------------------------------------------------------------------------------------------------|----------------------------------------------------------------------------------------------------|------------------|---------------------|----------------------------------------------|--------------------------|---------------------------|------|-----|---|
| Co and a second                                                                                        | and a second second sec |                                                                                                    |                  |                     | Specify-it                                   |                          |                           |      |     |   |
| Home Suppliers                                                                                         | Classifications Recently                                                                                                    | tdded Recently Viewer                                                                                | Preferred Supp   | liers               |                                              |                          |                           |      |     |   |
| See 8                                                                                                  | Welcome to Specify-It                                                                                                    |                                                                                                    |                  |                     |                                              |                          |                           |      |     |   |
|                                                                                                    | Designed specifically for construction industry professionals who need access to construction<br>component and equipment supplier information.                                                                                                    |                                                                                                    |                  |                     |                                              |                          |                           |      |     |   |
| O Show Suppliers<br>O Show Classifications                                                             | Specify-it provides vital focus to your design and specifying activity through instant access to continually<br>updated supplier information from a single source.<br>• 10,000 manufacturers and suppliers<br>• 850,000 full text colour pages<br>• over 40,000 FastrackCAD drawings<br>• ISO accredited companies<br>• BBA certified products<br><b>Suppliers and Catalogues added in the last week</b><br>Click supplier name to view catalogues.                                                                                                    |                                                                                                    |                  |                     |                                              |                          |                           |      |     |   |
| Construction Index     Process Engineering Index     FastrackCAD     ISD Approved     SSA Certificates |                                                                                                    |                                                                                                    |                  |                     |                                              |                          |                           |      |     |   |
| ostcode                                                                                                |                                                                                                    |                                                                                                    |                  |                     |                                              |                          |                           |      |     |   |
|                                                                                                    | Suppler Nome                                                                                                    |                                                                                                    |                  |                     |                                              |                          |                           |      |     |   |
| Search Clear All                                                                                       | Ancen Building Products                                                                                                    | ( Specify-it is intuitive to use, but we hope this User Guid                                         |                  |                     |                                              |                          |                           |      |     |   |
| FASTRACKCAD                                                                                            | <b>AOV Direct (Vent Engineer</b>                                                                                                    | will help provide some extra information and tips to help you<br>det the best value from the service |                  |                     |                                              |                          |                           |      |     |   |
|                                                                                                    | CD UK Ltd                                                                                                    |                                                                                                    |                  |                     |                                              |                          |                           |      |     |   |
|                                                                                                    | Crattal Windows Ltd<br>Dryvit UK Ltd<br>Besa (UK) Ltd<br>View the User Guide Contents – Click the relevant page                                                                                                    |                                                                                                    |                  |                     |                                              |                          |                           |      |     |   |
|                                                                                                    |                                                                                                    |                                                                                                    |                  |                     |                                              | Forticrete Hasonry Produ | dts                       | 1000 | 107 |   |
|                                                                                                    |                                                                                                    |                                                                                                    |                  |                     |                                              |                          | Forticrete Roofing Produc | ts   | No  | 6 |

Click here to start

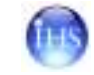

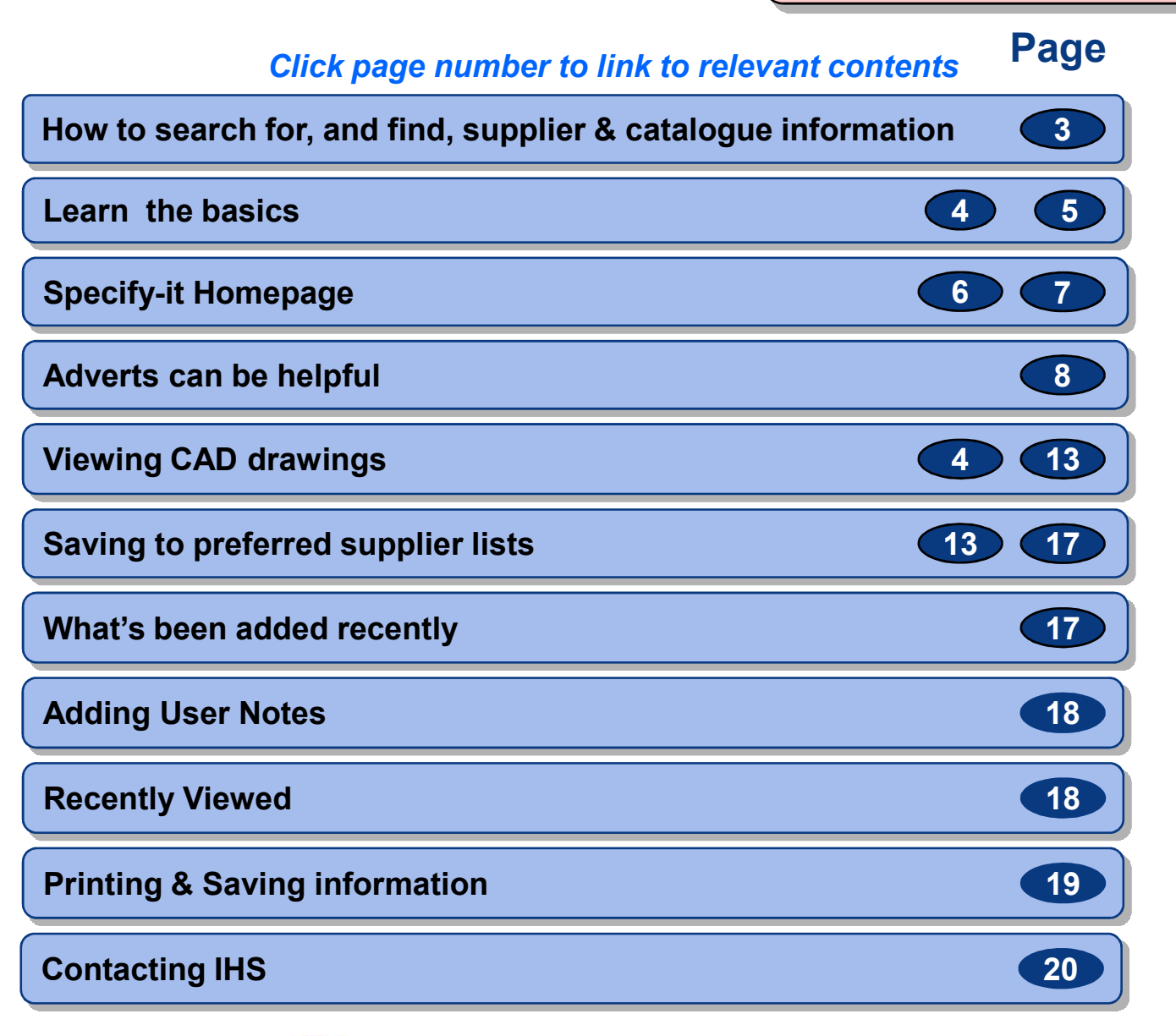

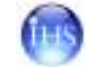

# Click page number to link to relevant contents Page

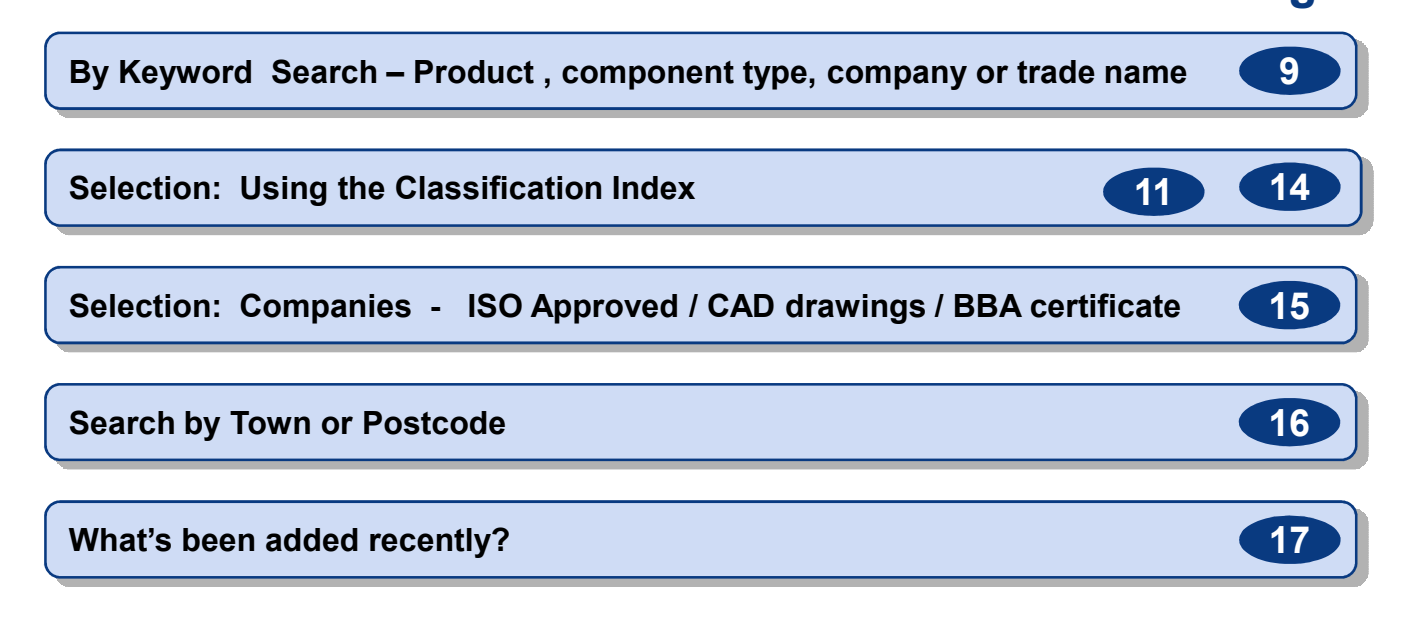

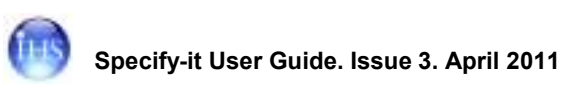

**Specify-it** is a **continually updated** electronic collection of construction component and equipment information for construction industry professionals. Specify – it provides immediate access to UK supplier contact details and access where relevant, to their full-text catalogues, data sheets, drawings, selector guides and brochures, from the suppliers listed as a result of any search.

- •10,000 manufacturers and suppliers (including overseas suppliers with recognised UK agents.)
- 850,000 full text colour pages
- 40,000 FastrackCAD drawings
- ISO accredited companies
- BBA certified products

Information from every manufacturer and supplier has been classified against a structured "Construction index" and/or "Process Engineering Index" so that the results of any search are rapid and accurate against your search criteria. You then chose the supplier that meets your exact needs.

Information searches can be made by :-

- Company name,
- Product/Trade name
- Component type (Classification)
- Catalogue title

The keywords you enter are searched for across all these categories simultaneously. You can also save links to your favourite suppliers into the new "Preferred Suppliers" list feature. Just a click from the Supplier Details page saves an active link into your personalised suppliers list, to save you search time for future access.

**Specify-it** now includes more than 40,000 CAD drawings from over 80 top UK Manufacturers via a seamless link with the FastrackCAD website. These FastrackCAD drawings are produced to exacting industry standards and are invaluable to architects when specifying building products. Just click the FastrackCAD /CAD icons to gain easy access to relevant CAD drawings.

**Searching**. You have several ways of finding information. Simply type in your search parameters and either choose to show the list of *Suppliers* returned first, or if you need to refine your search, choose to show the *Classification* list first before viewing the Suppliers details, catalogues and drawings available. You can restrict your searches by geographical location and other parameters.

**User Notes**. Also don't forget you can personalise supplier details using the **User Notes** panel on the Suppliers Details screens where you can type up to 400 characters, which you can save and then view any time in the future when you access that supplier's detail page.

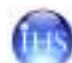

| Specify– it         | Specify-it Subscriptions & Information Types                                                                                                    | Learn the Basics - 2 |  |  |  |
|---------------------|----------------------------------------------------------------------------------------------------|----------------------|--|--|--|
|                     |                                                                                                    |                      |  |  |  |
| Gold Subscription   | <ul> <li>Complete access to all company details (Prime &amp; Support see below) and full-text<br/>catalogues and other information sheets.</li> </ul>                                                                 |                      |  |  |  |
|                     | Links to supplier sites                                                                                                    |                      |  |  |  |
|                     | Links to FastrackCAD database of 40,000 CAD drawings from relevant                                                                                                    | manufacturers        |  |  |  |
| Silver Subscription | <ul> <li>Complete access to all company details and full-text catalogues for <b>Prime</b> companies</li> <li>Access to full company details for all <b>Support</b> companies – but not their catalogues</li> </ul>    |                      |  |  |  |
|                     | <ul> <li>Links to Supplier sites</li> <li>Links to FastrackCAD database of 40.000 CAD drawings from relevant</li> </ul>                                                                                               | manufacturers        |  |  |  |
| Bronze Subscription | <ul> <li>Complete access to all company details for <b>Prime</b> companies only – no</li> </ul>                                                                                                    | catalogue access     |  |  |  |
| Information Types   | <ul> <li>Prime Companies</li> <li>Approximately 800 companies</li> <li>Listed in <b>bold</b> and ahead of Support Companies in any matching search</li> <li>Listings available to all subscription levels.</li> </ul> | n results.           |  |  |  |
|                     | Support Companies <ul> <li>Remaining 9,000 + companies</li> </ul>                                                                                                    |                      |  |  |  |

• Listings and detailed catalogues available to Gold subscribers only

All suppliers are listed alphabetically in the results sets.

To request more information on becoming a Prime Supplier, click the **Add your literature** link in the top right of the page. Complete the form with your details and add a request about gaining Prime Supplier status. Then, click Submit. IHS will contact you to discuss details. Alternatively email IHS using the Contact Information from <u>Page 20</u>

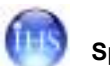

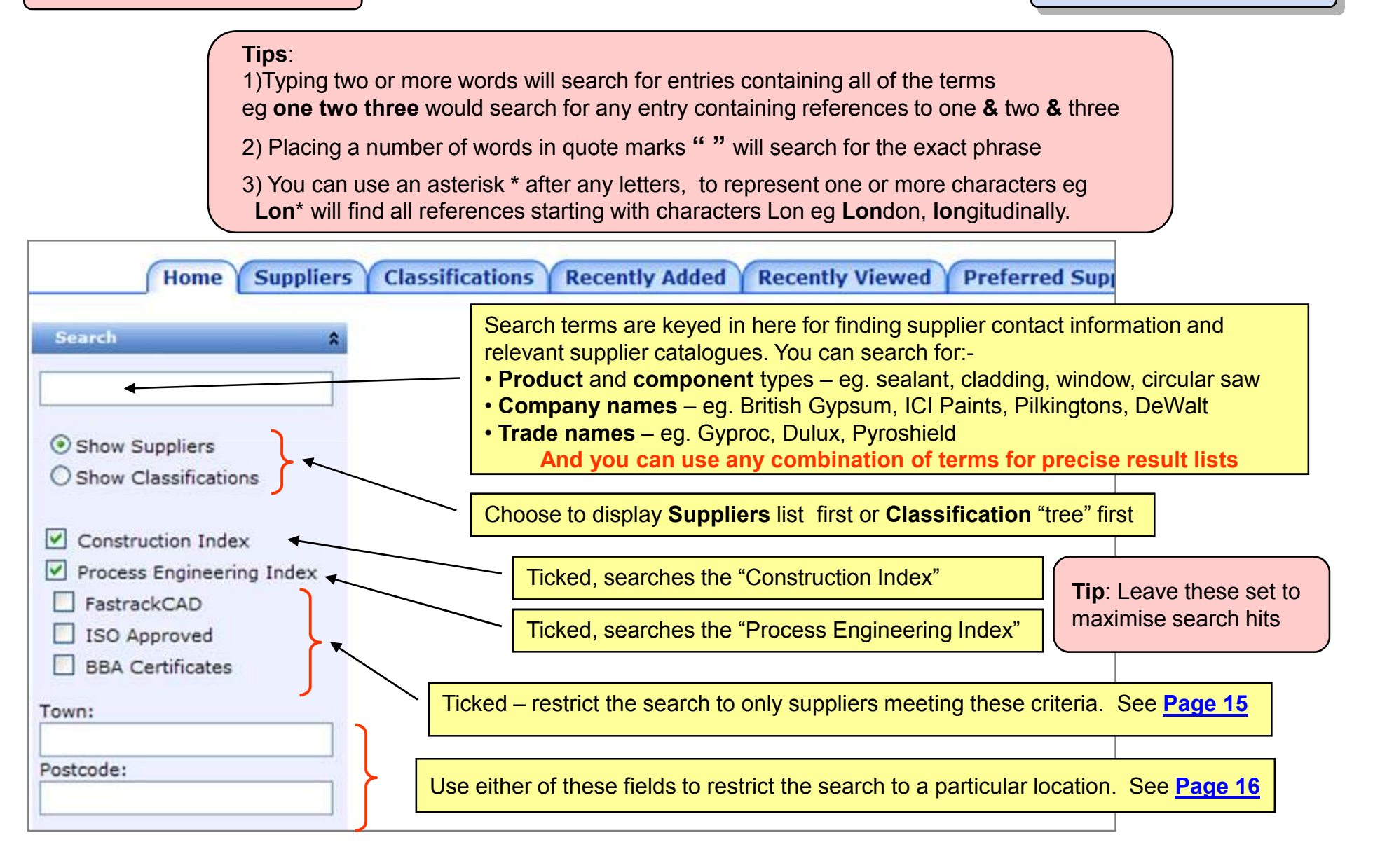

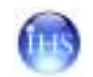

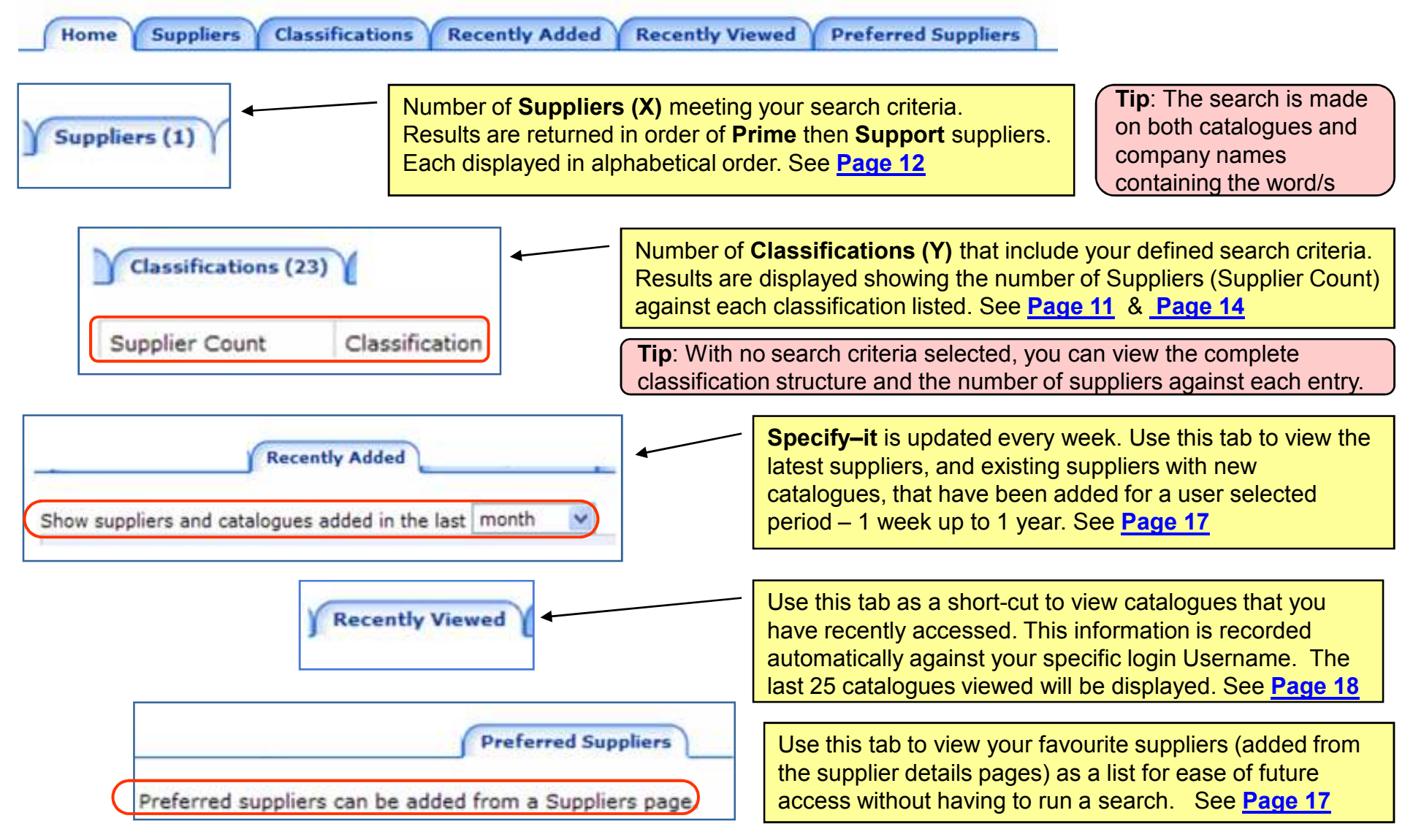

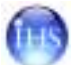

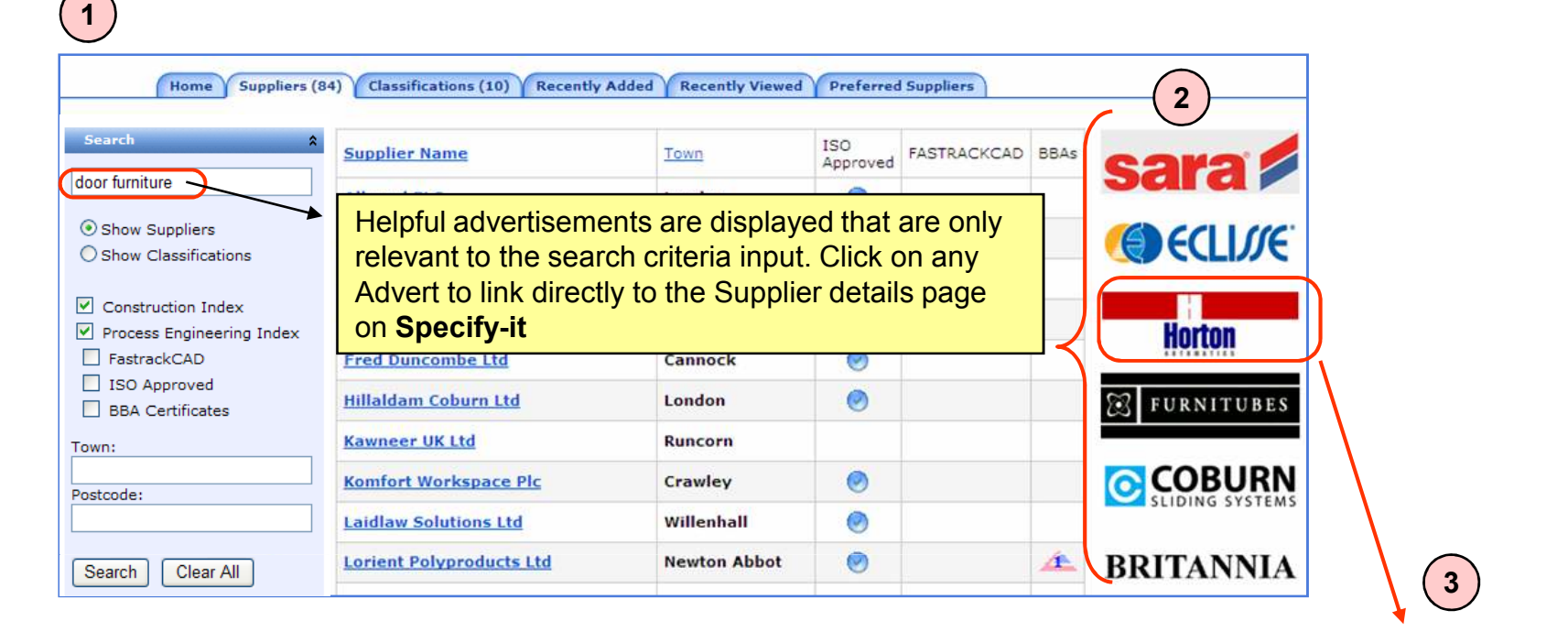

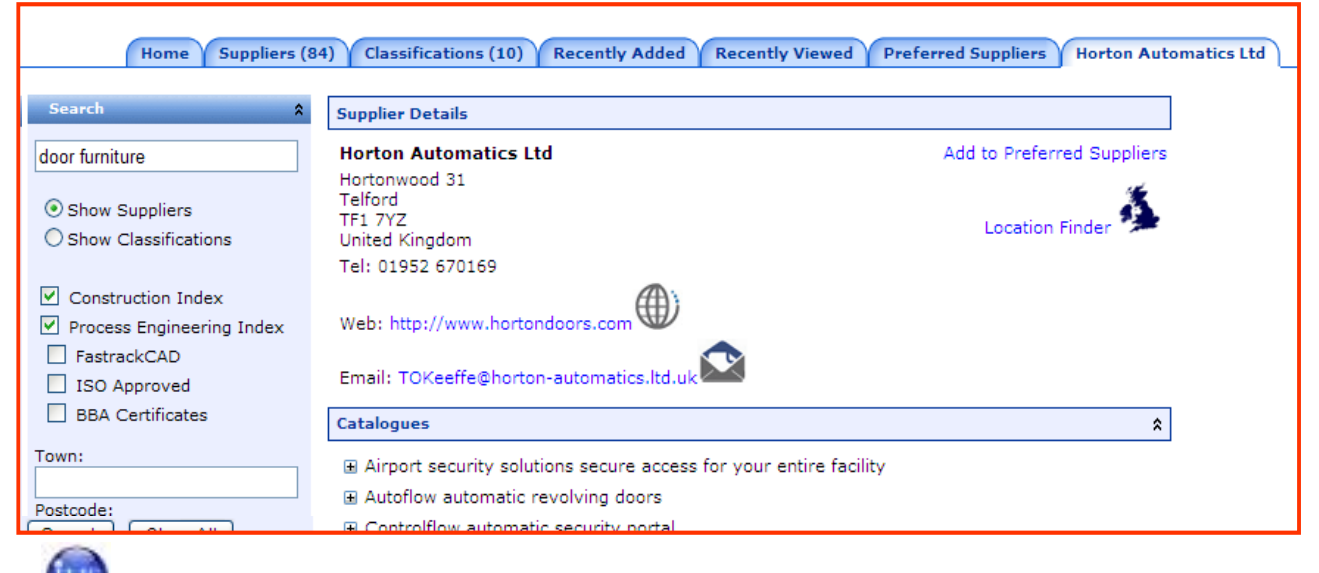

Search

Example: Search for information (suppliers/catalogues) using Keywords "**land drainage**" (Phrase Search in quote marks) Also See <u>Page 10</u> for alternative Search.

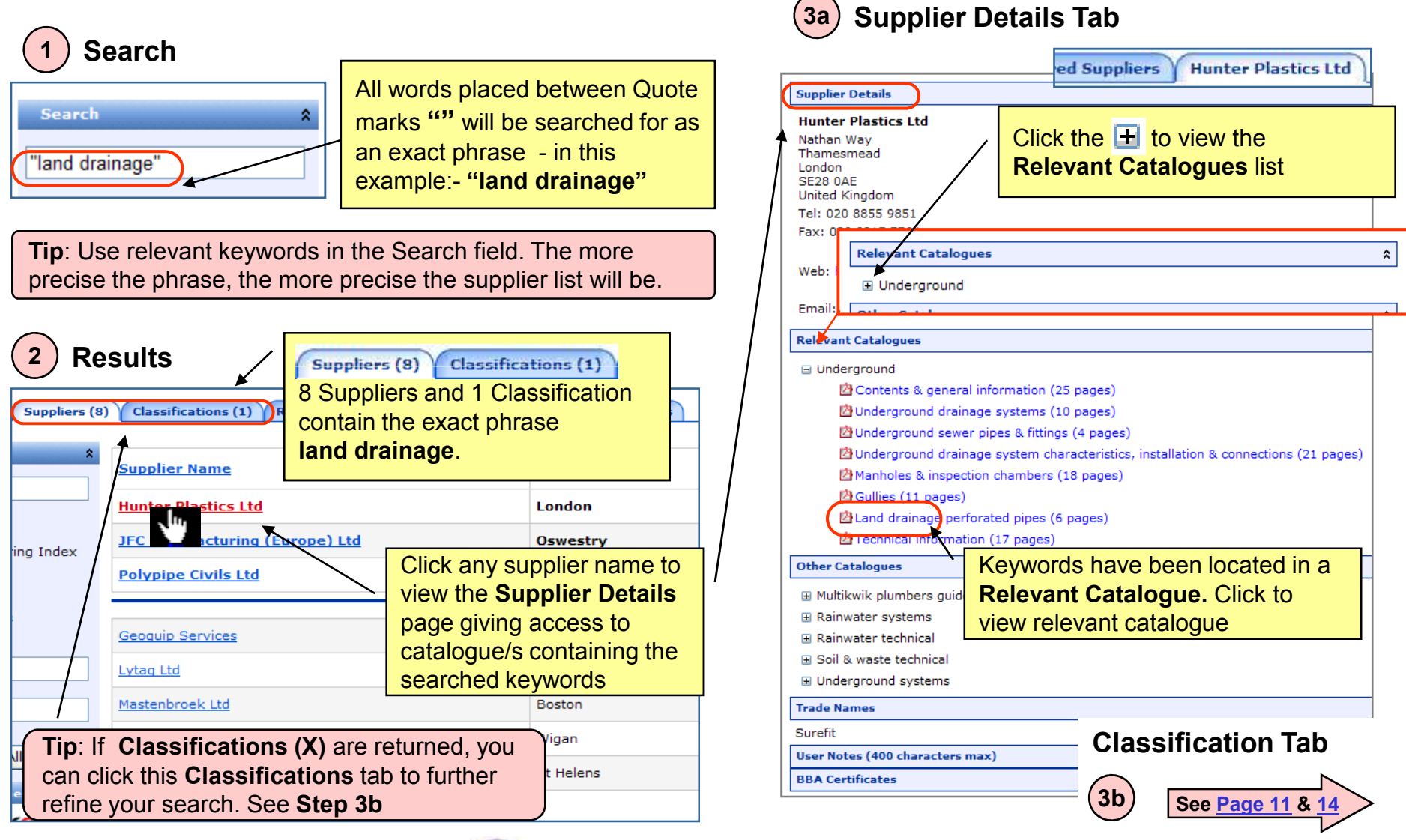

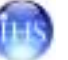

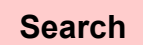

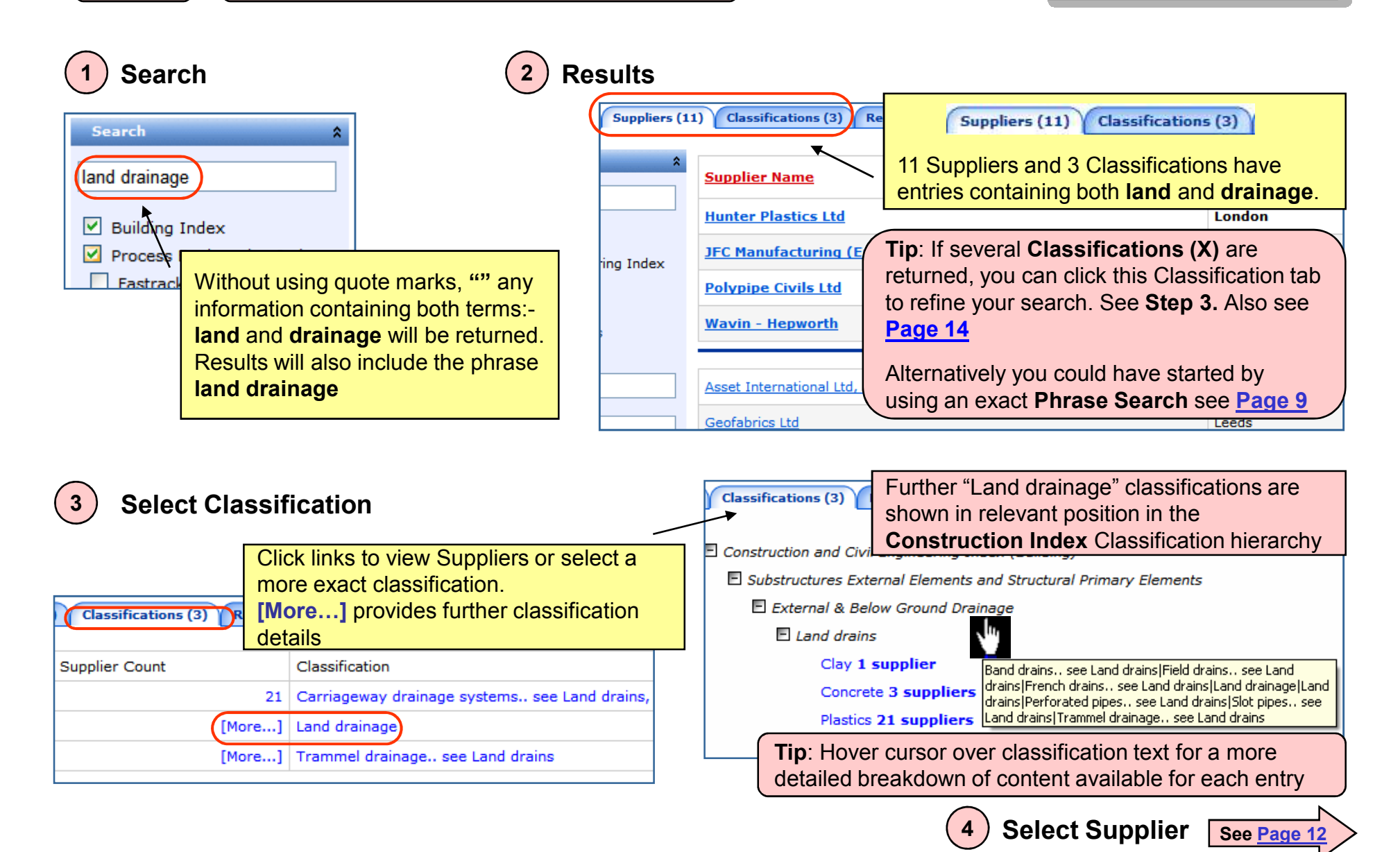

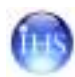

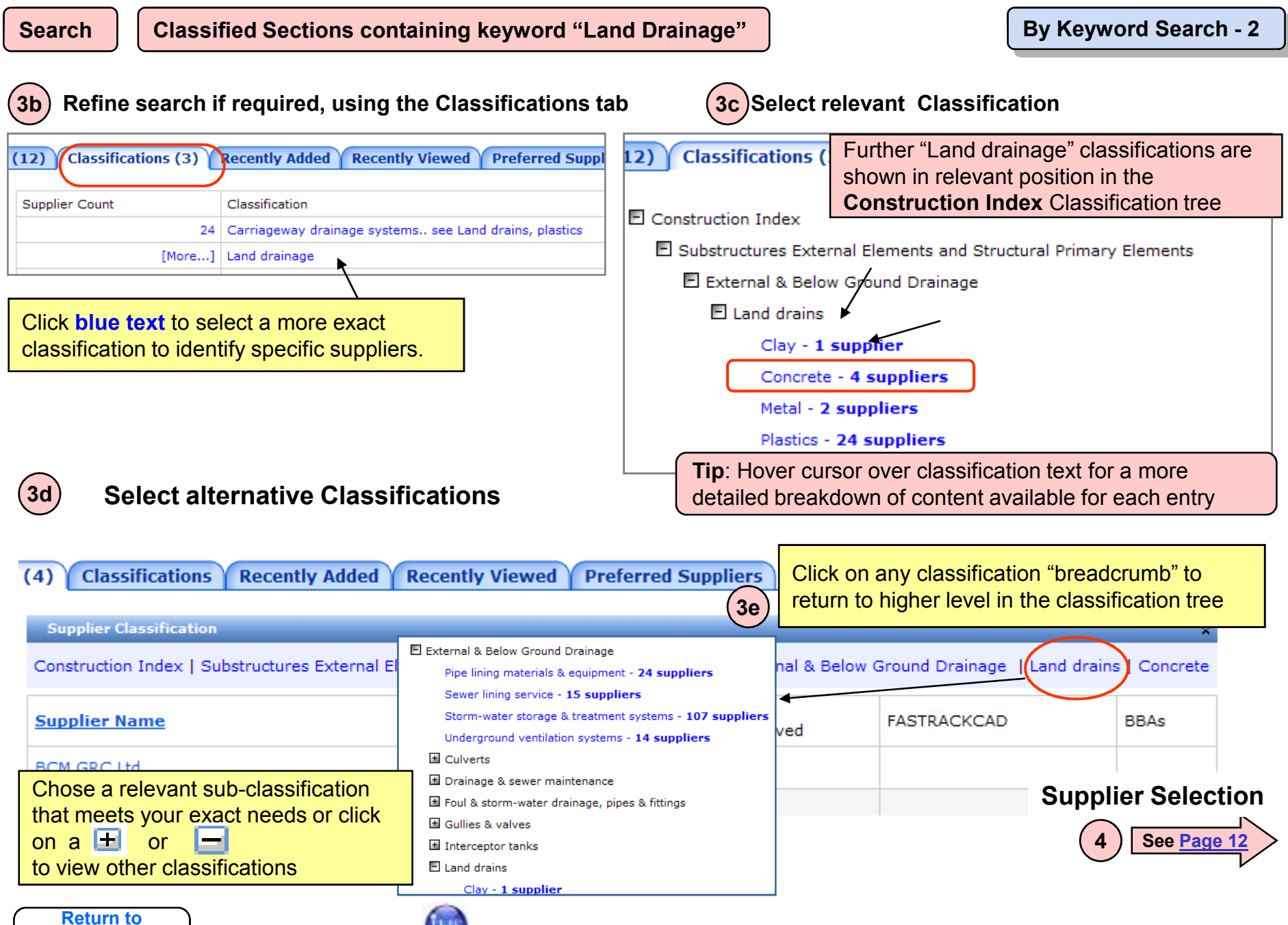

**Contents Page** 

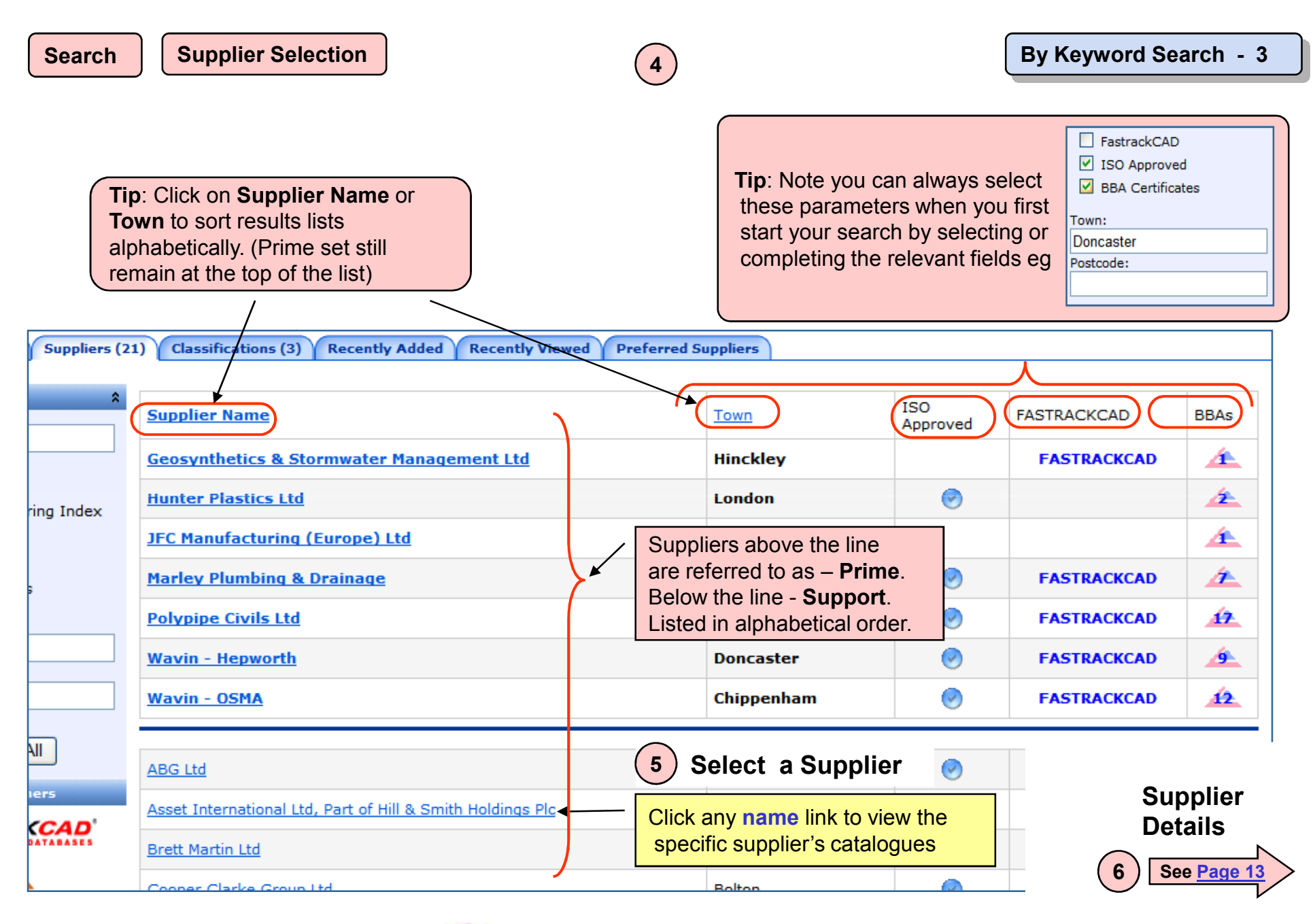

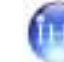

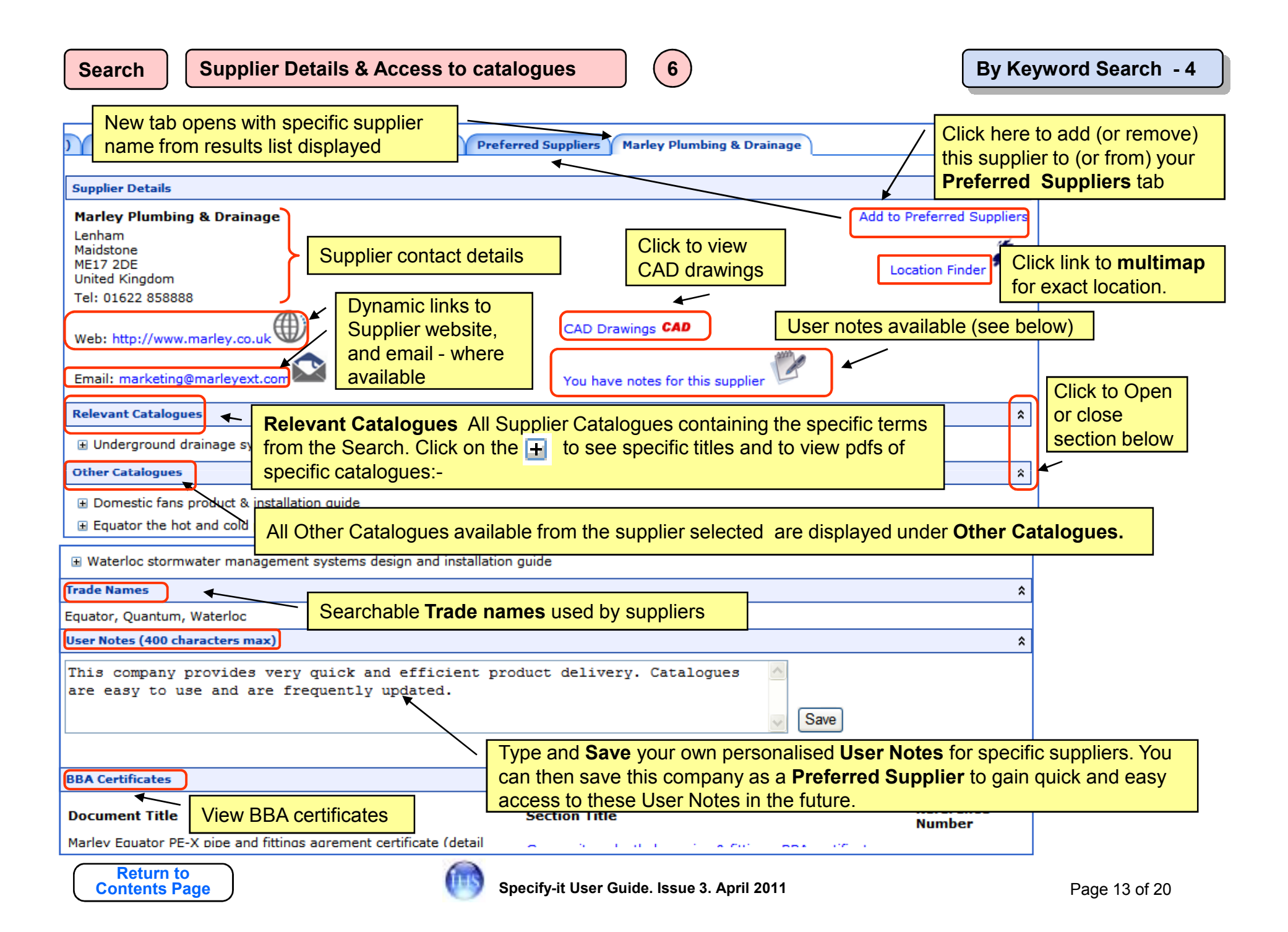

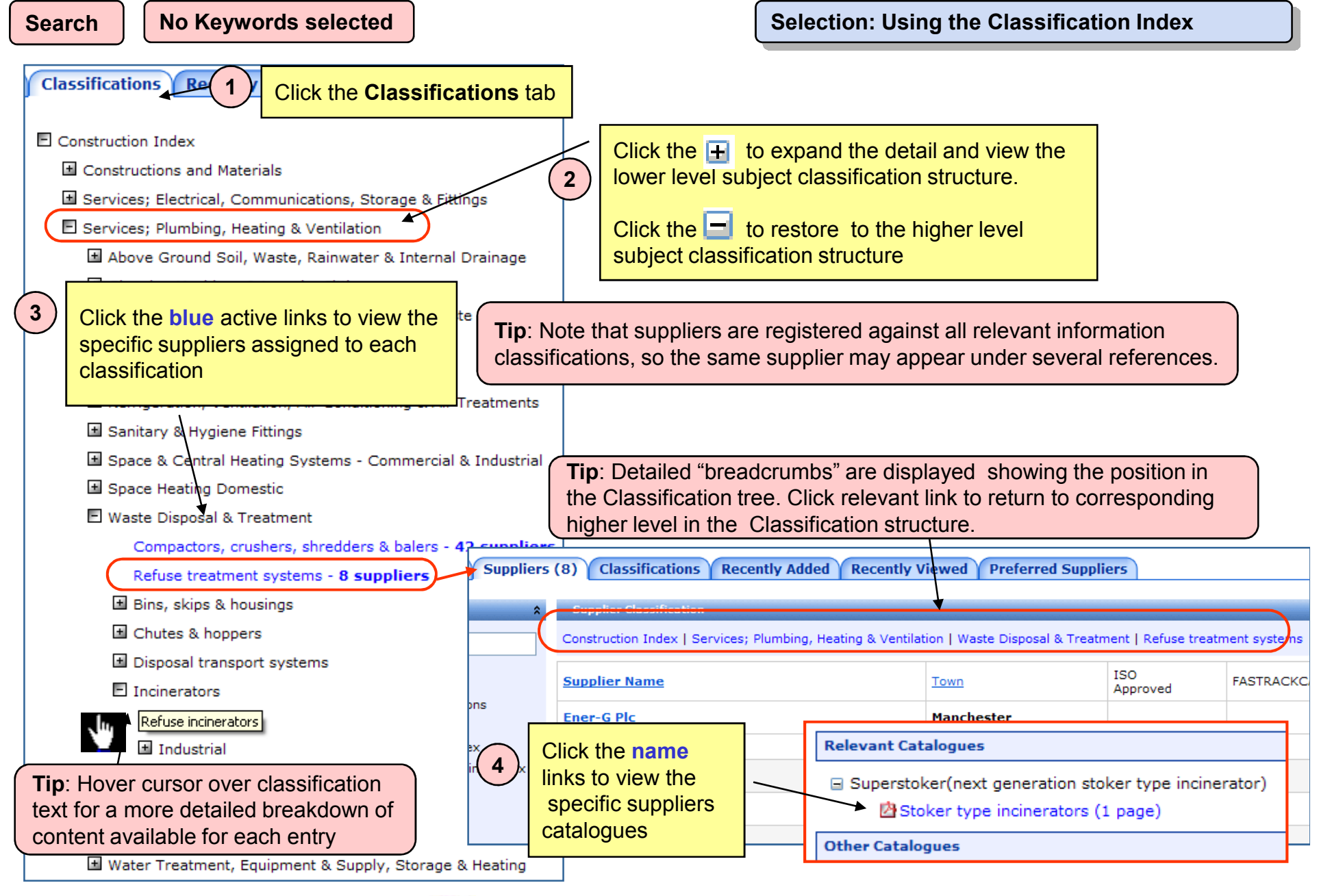

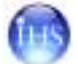

| Home Suppliers (213) Classifications (71) Recently Added Supplier search results without the fields selected |                                                          |                                                                |           |                 | ]           |          |
|----------------------------------------------------------------------------------------------------|----------------------------------------------------------|----------------------------------------------------------------|-----------|-----------------|-------------|----------|
| Search *                                                                                                    | Supplier Name                                            |                                                                | Town      | ISO<br>Approved | FASTRACKCAD | BBAs     |
| Show Suppliers     Show Classifications                                                                      | Acheson & Glover Ltd, Ireland                            |                                                                | Dungannon | 0               | FASTRACKCAD |          |
|                                                                                                    | Alumasc Exterior Building Products Ltd, Facades division |                                                                | St Helens |                 | 1           | <u>.</u> |
|                                                                                                    | BASF Construction Chemicals UK Ltd                       |                                                                | Cheadle   | 0               |             | <u></u>  |
| <ul> <li>Construction Index</li> <li>Process Engineering Index</li> </ul>                                    | Britannia Architectural Metalwork Ltd                    | Click here to access the <b>Eastrackcad</b> website to downloa |           |                 |             |          |
| FastrackCAD                                                                                                  | Bromley Adhesives                                        | relevant drawings in CAD (or PDF) format                       |           |                 |             | ownioad  |
| ISO Approved BBA Certificates                                                                                | <u>Cavity Trays Ltd</u>                                  |                                                                |           |                 | -           |          |

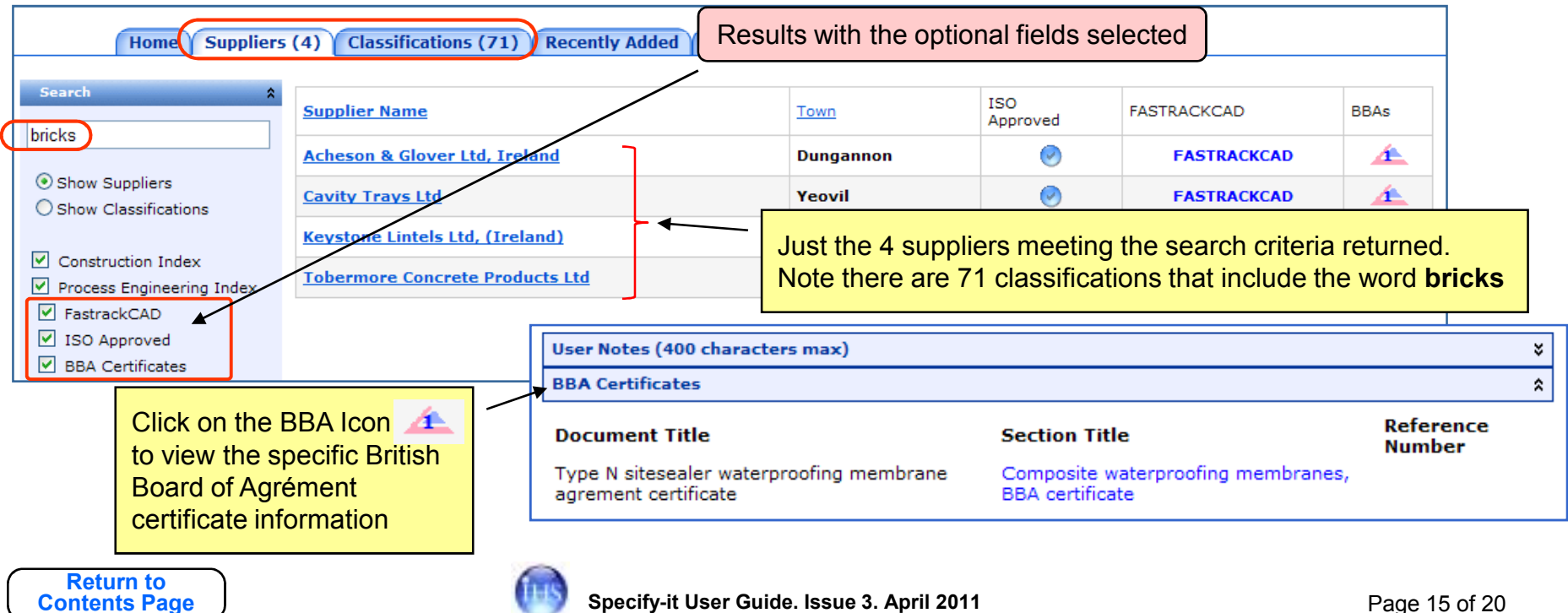

#### Search

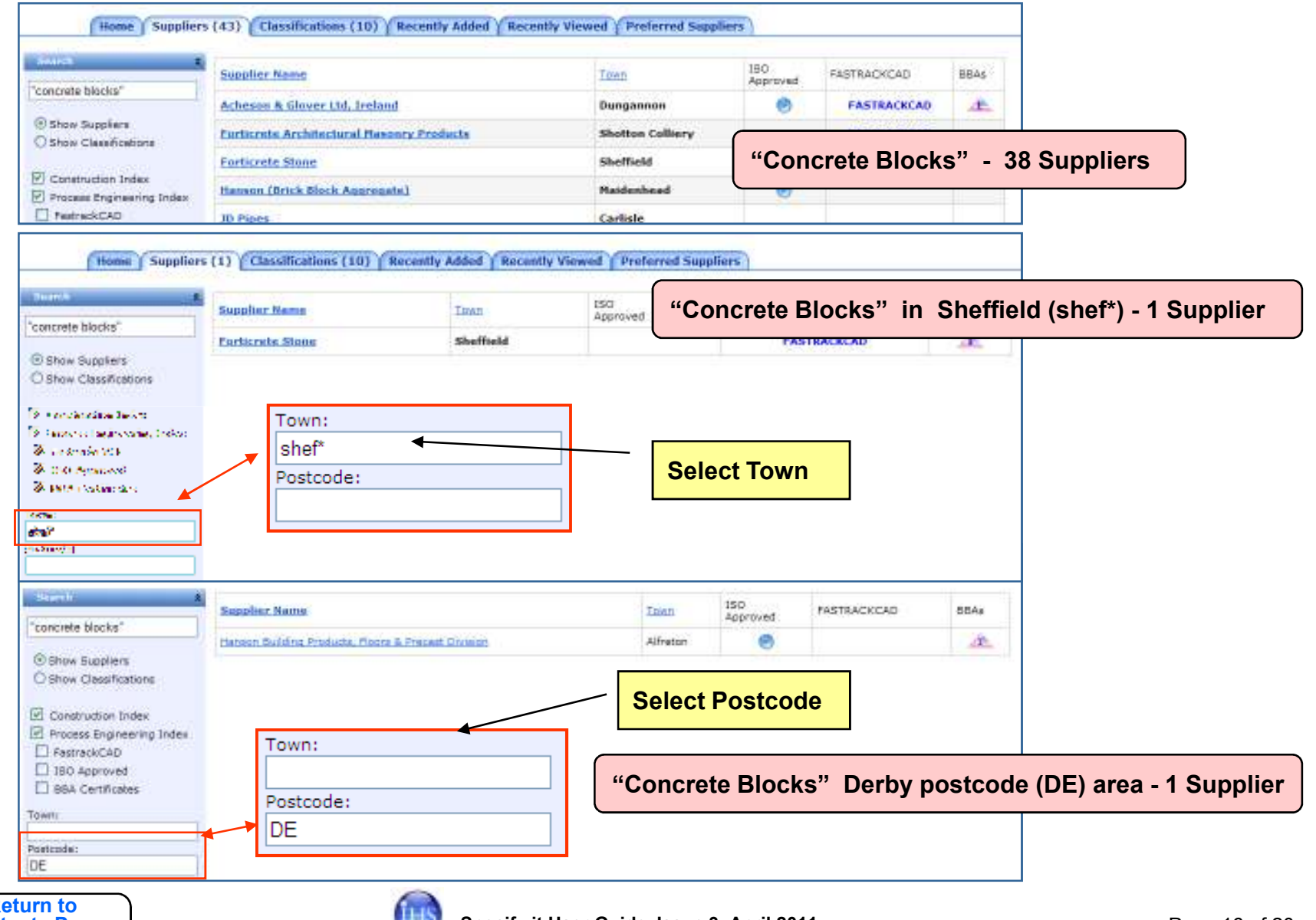

#### Using the Town name or Postcode reference to qualify your search

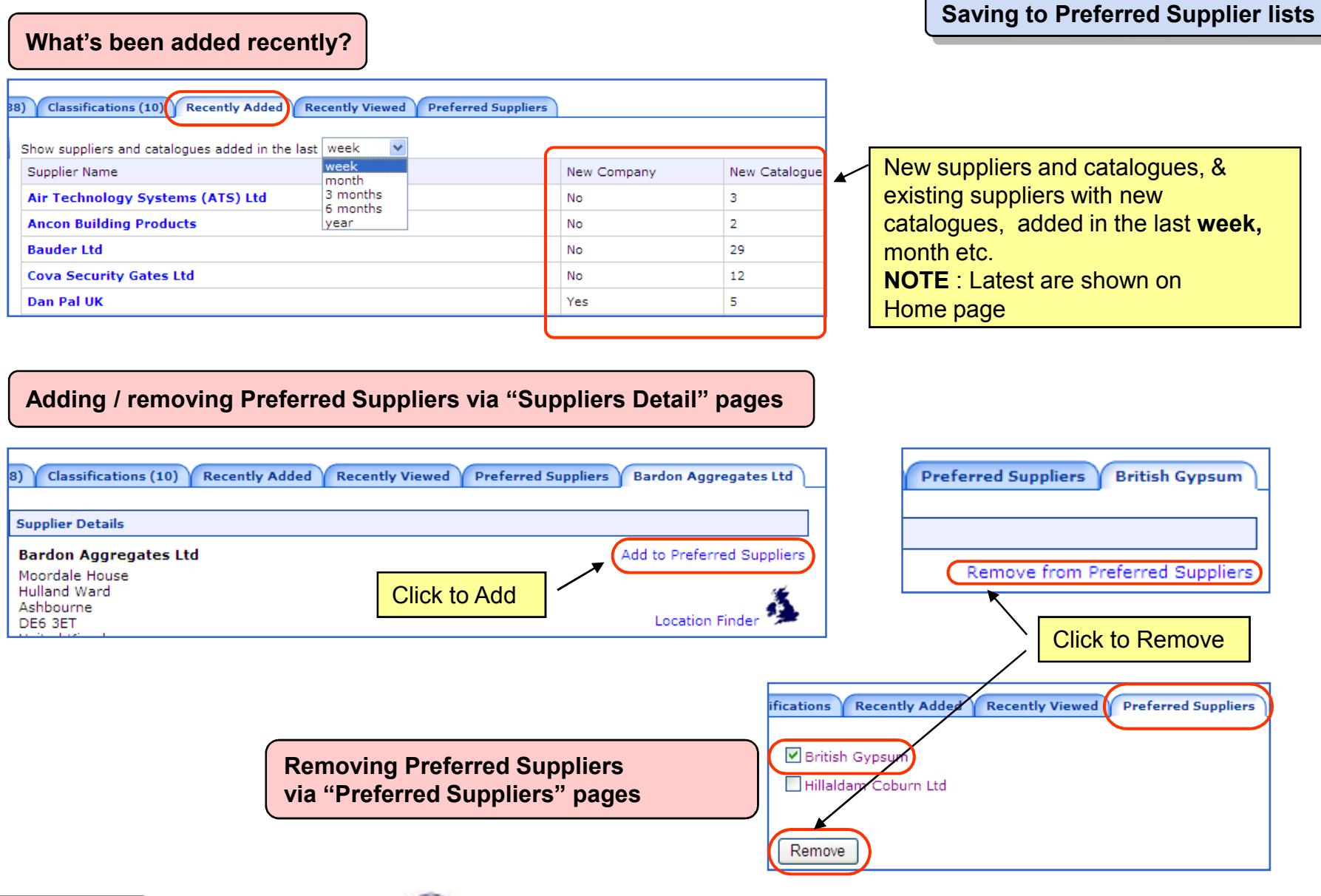

### **Adding User Notes**

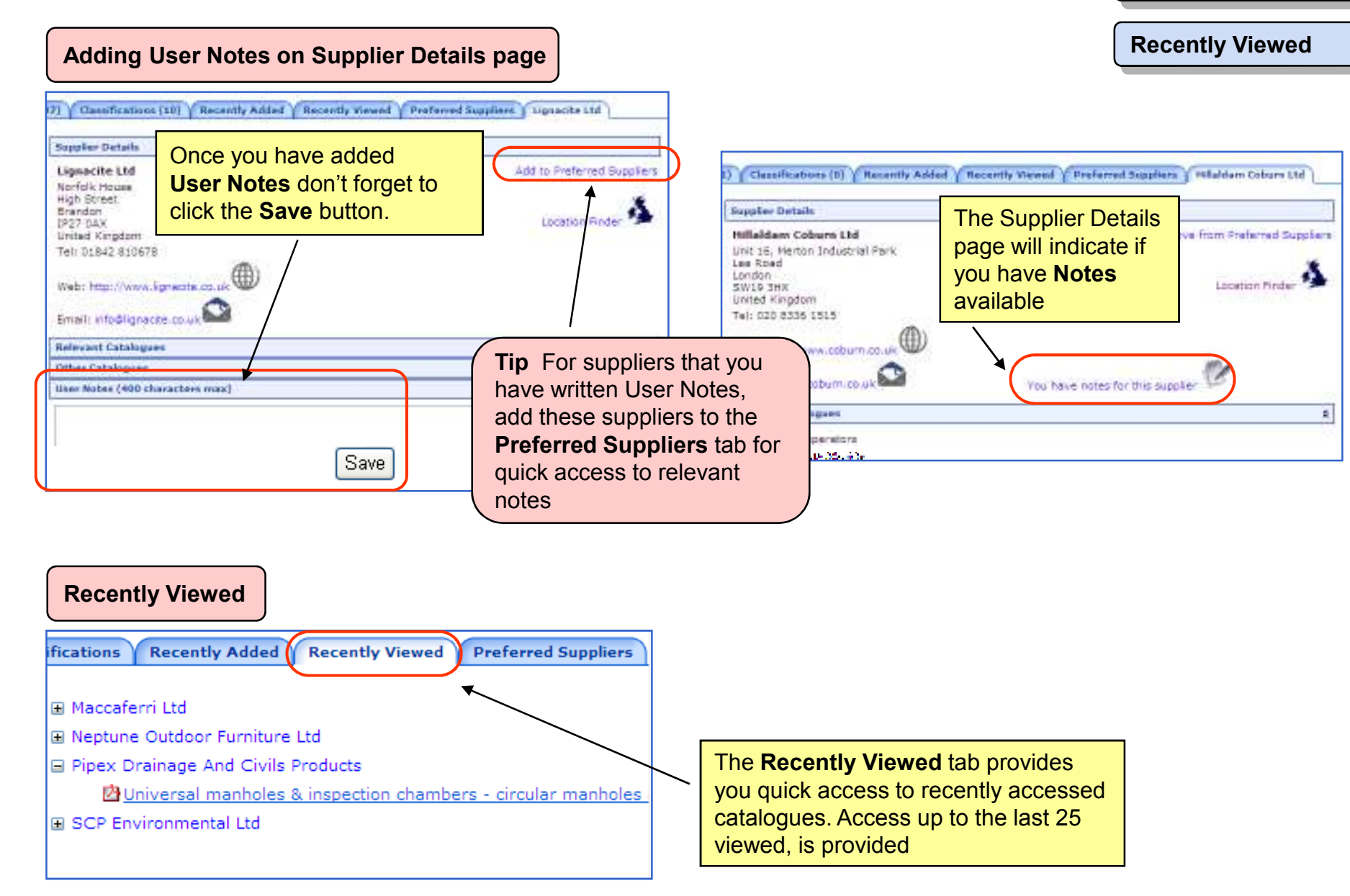

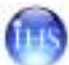

## Accessing catalogues & data sheet information

| Relevant Catalogues                                     |  |  |
|---------------------------------------------------------|--|--|
| Relevant Catalogues                                     |  |  |
| Ball mills and ancillary equipment                      |  |  |
| 🖄 Laboratory ball mills & ancillary equipment (5 pages) |  |  |
| ■ The pascall catalogue 2006                            |  |  |
| Other Catalogues                                        |  |  |
|                                                         |  |  |

Click here to access a specific, catalogue or data sheet. All information is provided in PDF format and you will need the Adobe Acrobat Reader plug-in to view. This is freely available via the Internet:

http://get.adobe.com/uk/reader/otherversions/

TipIf your subscription level doesn't permit you accessto specific catalogues you will see the "No entry" icondisplayed.ØEnvironmental cal

To upgrade your subscription contact IHS. Click on:~

| How to subscribe |

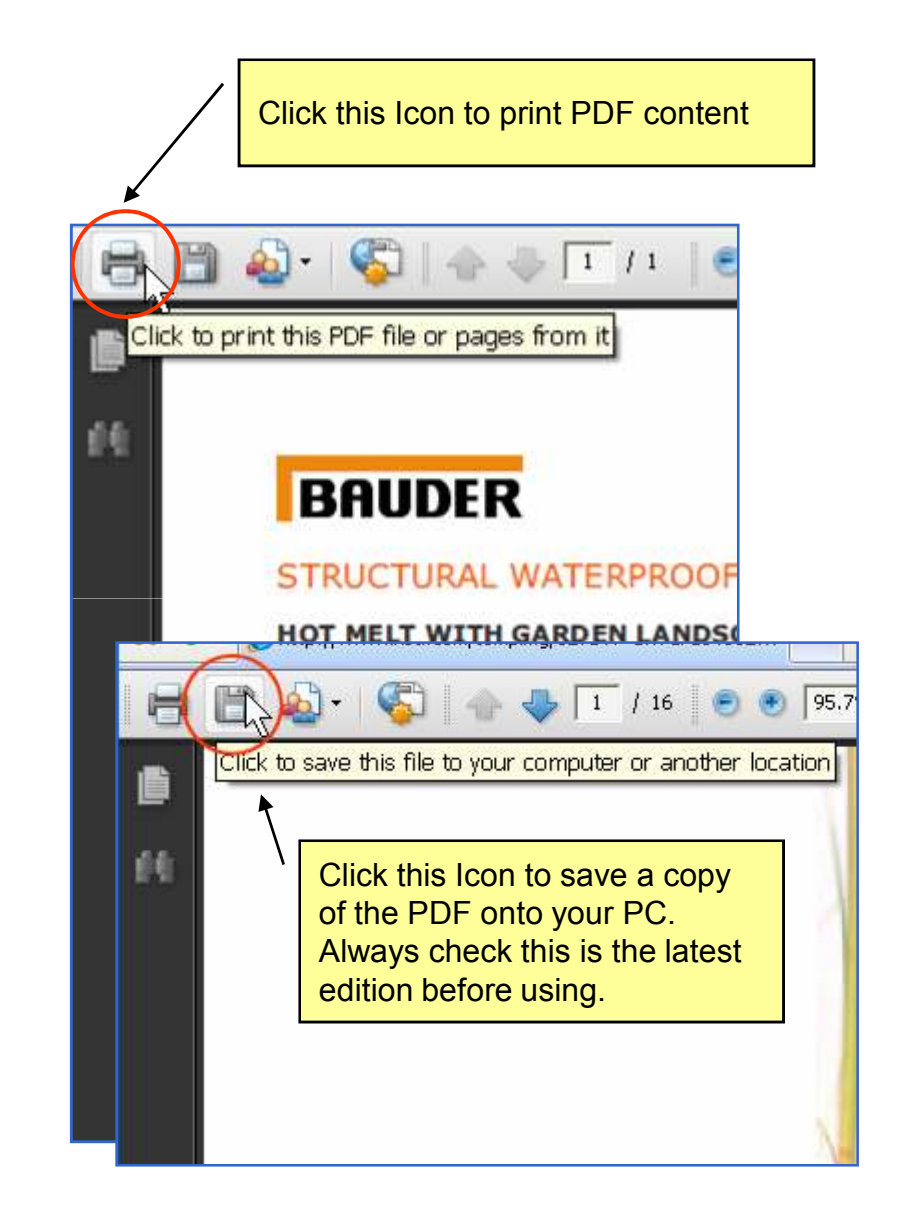

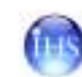

UK Location IHS (Formerly Technical Indexes Ltd) Willoughby Road Bracknell RG12 8FB T: +44 (0) 1344 328000 F: +44 (0) 1344 328008 E: <u>http://uk.ihs.com/contact/index.html</u>

If your enquiry is of a technical nature please check our technical support FAQ section for a quick solution. <u>http://uk.ihs.com/about/frequently-asked-questions-faq-ihs.htm</u>

| Enquiry                | Telephone          | Email                                                                     |
|------------------------|--------------------|---------------------------------------------------------------------------|
| General Enquiries      | +44 (0)1344 328000 | http://uk.ihs.com/contact/index.html                                      |
| EMEA Customer Care     |                    | customer.support@ihs.com                                                  |
| ( <u>online form</u> ) | +44 (0)1344 328300 | http://uk.ihs.com/emea-customer-care/emea-customer-care-contact-form.html |
| Marketing Services     | +44 (0)1344 328170 | http://uk.ihs.com/contact/index.html                                      |
| Document Orders        | +44 (0)1344 328039 | emeastore@ihs.com                                                         |
| Electronic Publishing  | +44 (0)1344 328000 | http://uk.ihs.com/contact/index.html                                      |
| To Advertise           | +44 (0)1344 328170 | http://uk.ihs.com/contact/index.html                                      |

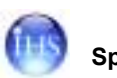